## Opengate 端末登録の更新手順

Opengate の端末登録の更新は、毎月末に届く「端末登録期限のお知らせ」(件名: Mac Address Registration) メール本文の更新用リンク URL で行いますが、月末までに大学に来られず、メールの更新用リンク URL での更新が出来なくなった場合は、下記の方法で更新ができます。

- 端末が Opengate の無線アクセスポイントに接続していることを確認したら、佐賀大学公式ホーム ページ(http://www.saga-u.ac.jp)にアクセスします。
- シングルサインオン認証画面が表示されたら、ユーザ ID とパスワードを入れ、ログインします。

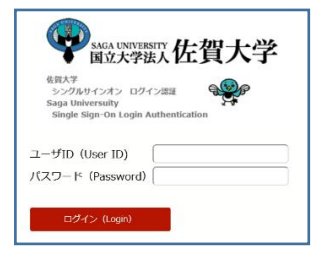

下記の画面が表示されたら、【端末登録ページ】をクリックします。

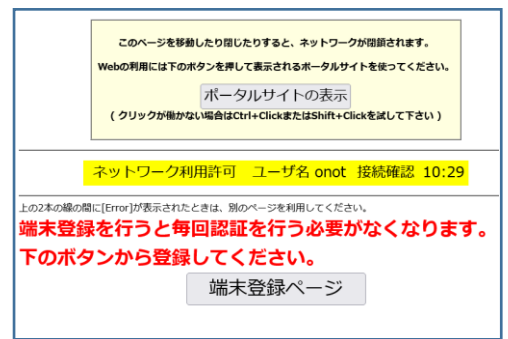

● 下記の「MAC アドレス登録更新」画面(Opengate に登録されている端末一覧)が表示されたら、 【送信】をクリックします。

| <br>MACアドレス登録更新 |    |    |         |     |                |                     |                     |    |
|-----------------|----|----|---------|-----|----------------|---------------------|---------------------|----|
| English Page    |    |    |         |     |                |                     |                     |    |
| ユーザID:          |    |    |         |     |                |                     |                     |    |
| 更新              | 休止 | 削除 | MACアドレス | 機器名 | メールアドレス        | 登録日時                | 期限日時                | 状態 |
| ۲               | 0  | 0  |         |     |                | 2016-02-12 10:38:24 | 2023-02-01 00:00:00 | Α  |
| ۲               | 0  | 0  |         |     |                | 2016-09-27 08:52:08 | 2023-02-01 00:00:00 | Α  |
| ۲               | 0  | 0  |         |     |                | 2020-10-08 11:03:37 | 2023-02-01 00:00:00 | Α  |
| ۲               | 0  | 0  |         |     |                | 2020-10-20 14:10:09 | 2023-02-01 00:00:00 | Α  |
| ۲               | 0  | 0  |         |     |                | 2022-04-14 12:39:42 | 2023-02-01 00:00:00 | Α  |
| ۲               | 0  | 0  |         |     |                | 2022-08-24 09:36:57 | 2023-02-01 00:00:00 | Α  |
|                 |    |    |         |     | 送信 <u>help</u> |                     |                     |    |

「更新を完了しました。」と表示されます。